#### **MINIPROJEKTY**

# **Modul XBee Bluetooth BLE4.1**

Prezentowany moduł Wireless-Tag WT51822-S4AT jest jednym z najmniejszych i łatwiejszych w aplikacji rozwiązań komunikacyjnych BLE4.1. Wyposażony jest w układ Nordic nRF51822 i dzięki niewielkim rozmiarom  $(18,5 \times 9,1 \times 2 \text{ mm})$ , małej ilości niezbędnych do pracy elementów zewnętrznych oraz szybkiej konfiguracji jest ciekawą alternatywą dla tanich, słabo udokumentowanych modułów lub rozbudowanych modułów renomowanych producentów, które w prostszych aplikacjach nie wykorzystują nawet części swoich możliwości.

Płytka rozszerza zestaw opisanych w EP rozwiązań komunikacyjnych zachowujących zgodność z podstawką XBee. Zastosowany moduł WT51822-S4AT, którego wygląd pokazano na fotografii 1, odpowiada za realizację

Dodatkowe materiały do pobrania ze strony www.media.avt.pl

### W ofercie AVT\* AVT-5754

#### Podstawowe parametry:

- konwerter UART-Bluetooth 4.1,
- domyślne parametry transmisji
- 9600,8,N,1, • konfiguracja przy pomocy komend AT, • zasilany napięciem 3,3 V.

#### Wykaz elementów:

**Rezystory:** R1, R2, R4: 47 kΩ SMD0805 R3: 4,7 kΩ SMD0805

## Kondensatory: C1: 10 μF/10 V SMD0805

C2: 100 nF SMD0805

#### Półprzewodniki:

M1: Moduł BT WT51822-S4AT U1: SN74LVC1G125DBV SOT-23-5

#### Pozostałe:

RM: Podstawka XBee 2×10 pin SIL 2 mm TEST: Listwa SIP2 + Zwora UART: Złącze PH 4 pin 2 mm

#### Elektroniczne zestawy do samodzielnego montażu a umiejętność lutowania!

Podstawową wersją zestawu jest wersja [B] nazywana potocznie KIT-em (z ang. zestaw). Zestaw w wersji [B] zawiera elementy elektroniczne (w tym (UK) – jeśli występuje w projekcie), które należy samodzielnie wlutować w dożączoną płytkę drukowaną (PCB). Wykaz elementów znajduje się w dokumentacji, która jest podlinkowana w opisie kitu. Mając na uwadze różne potrzeby naszych klientów, oferujemy

Mając na uwadze różne potrzeby naszych klientów, oferujemy dodatkowe wersje: • wersja [C] - zmontówany, uruchomiony i przetestowany zestaw [B] (elementy wlutowane w płytkę PCB) • wersja [A] – płytka drukowana bez elementów i dokumentacji Kity w których występuje układ scalony wymagający zaprogramowania, mają następujące dodatkowe wersje: • wersja [A+] – płytka drukowana [A] + zaprogramowany układ [UK] i dokumentacja • wersja majączony ten sam plik pdf! Podczas składania zamówienia upewnij się, którą wersję zamawiasz! http://sklep.avt.pl, w przypadku braku dostępności na http://sklep.avt.pl, w przymaku braku dostępności na http://sklep.avt.pl, w przymaku braku dostępności

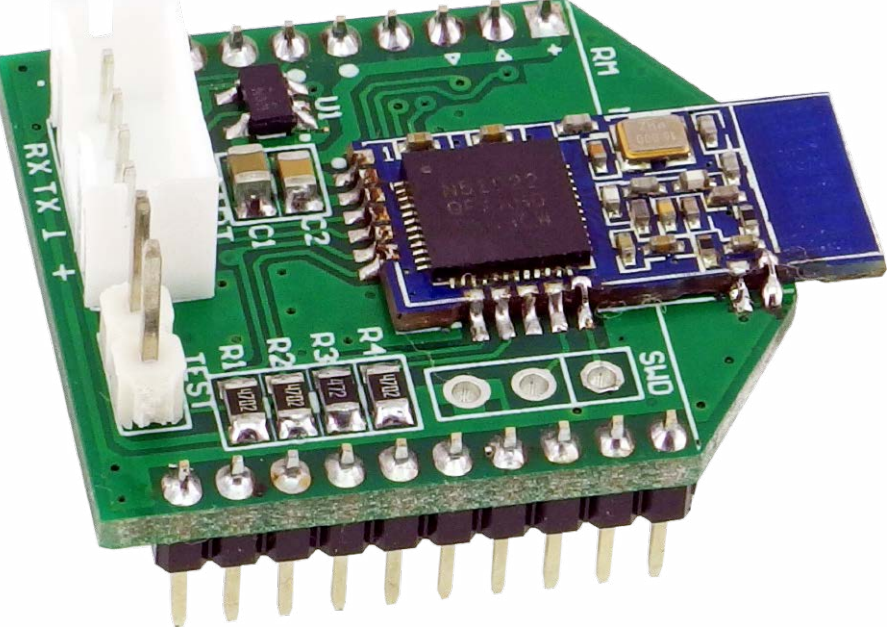

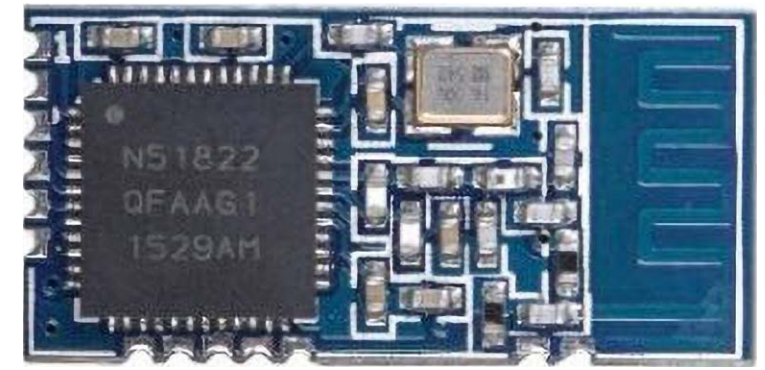

Fotografia 1. Moduł WT51822-S4AT (za notą Wireles-tag)

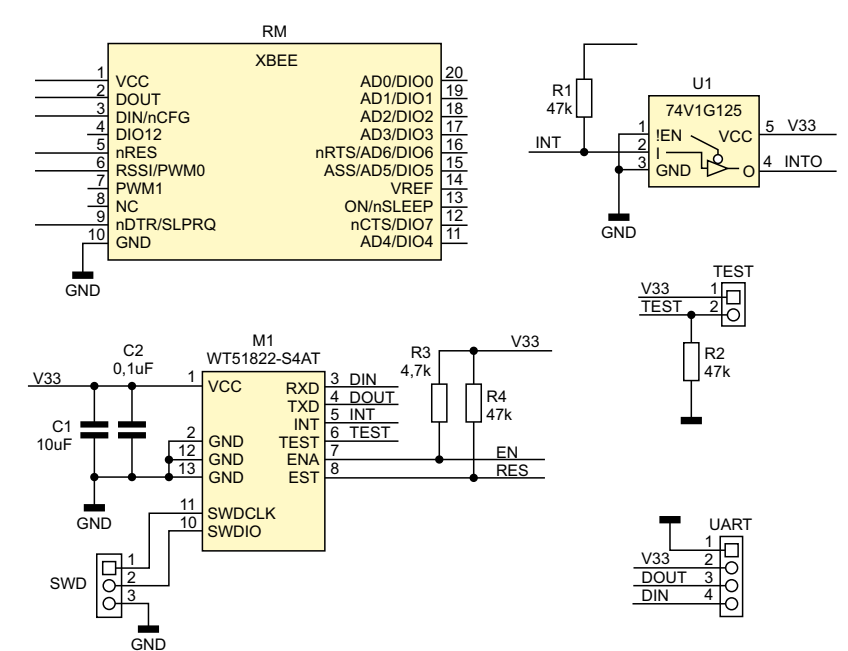

Rysunek 1. Schemat elektryczny układu

transmisji szeregowej UART z wykorzystaniem BLE4.1. Można śmiało nazwać go "radiowym" odpowiednikiem konwerterów UART/USB produkcji FTDI. Dzięki zastosowaniu WT51822-S4AT, w łatwy sposób można zwiększyć funkcjonalność istniejącego projektu, opartego o procesor bez komunikacji radiowej o monitorowanie lub sterowanie poprzez Bluetooth, wprowadzając aplikację w świat IoT i to dosłownie w ciągu kilku minut!

#### **Budowa i działanie**

Schemat układu pokazano na **rysunku 1**. Moduł WT51822-S4AT zasilany jest napięciem 3,3 V z podstawki zgodnej z Xbee. Interfejs UART, dodatkowo oprócz złącza Xbee, razem z zasilaniem wyprowadzony jest na złącze PH UART, co ułatwia zastosowanie w systemach pozbawionych podstawki XBee. Bramka U1 buforuje sygnał przerwania generowany przez M1 po odebraniu danych.

Zwora TEST służy do szybkiego przetestowania modułu, który w trybie tym niezwłocznie odsyła odebrane dane do sparowanego urządzenia, czyli realizuje funkcję loop-back, ale korzystając z interfejsu radiowego BLE – bez konieczności sterowania przez UART. Sprawdzenie działania modułu może więc odbyć się przy wykorzystaniu terminala szeregowego Bluetooth, bez napisania linijki kodu. Sygnał EN aktywuje

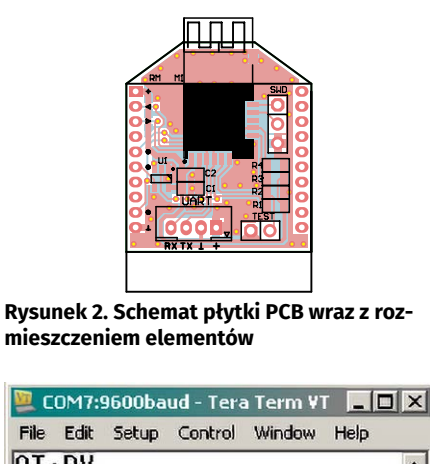

AT+RX Name:WT-0001 Baud:9600 MAC:F7CDF29E5FC6 AT+VERSION V1.1 AT+NAME=ATWT01 NK

teacoffemilk herbatakawamleko

Rysunek 3. Konfiguracja modułu w programie Tera Term UART modułu M1. Do wyprowadzeń XBee oprócz sygnałów DIN/DOUT doprowadzone są sygnały EN i RES.

#### Montaż

Układ zmontowany jest na dwustronnej płytce drukowanej, której schemat i rozmieszczenie elementów pokazano na **rysunku 2**. Montaż modułu nie wymaga opisu, po zmontowaniu wygląda jak na fotografii tytułowej.

#### **Uruchomienie**

Do uruchomienia modułu przydatny będzie konwerter XBee-PC (AVT5513), po zamontowaniu modułu **XBee Bluetooth** w płytkę XBee-PC, możemy podłączyć ją do komputera PC. Następnie należy uruchomić terminal komunikacji szeregowej np.: Tera Term lub inny umożliwiający wysyłanie komend AT wykorzystywanych do konfiguracji modułu. Domyślnie WT51822-S4AT ma ustawione parametry transmisji 9600,8,N,1 i tak należy skonfigurować terminal.

Podstawową komendą jest odczyt parametrów modułu AT+RX, który zwraca nazwę, prędkość transmisji oraz adres MAC, natomiast komenda AT+VERSION zwraca wersję modułu. Każda komenda AT wysłana do modułu wymaga zakończenia \r. Aby zmienić nazwę (maksymalnie 20 bajtów) wydajemy komendę AT+NAME=NowaNazwaModułu, jeżeli operacja przebiegnie poprawnie

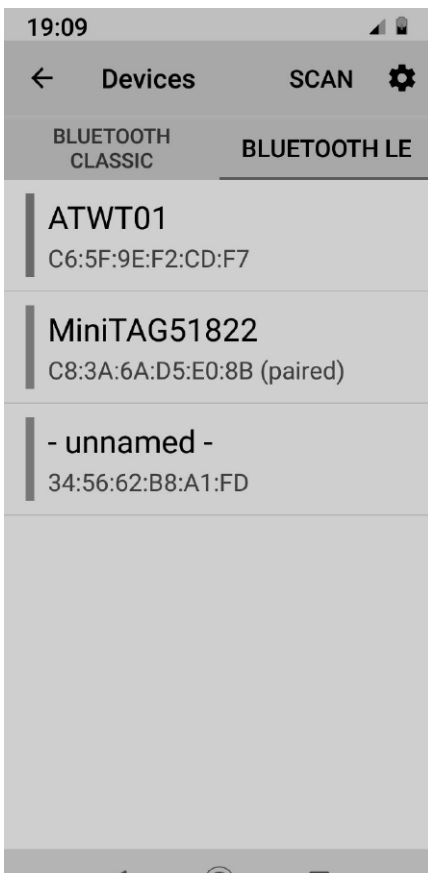

 $\blacktriangleleft \quad \bigcirc \quad \blacksquare$ 

Rysunek 4. Wyszukiwanie urządzeń BT

otrzymamy potwierdzenie OK. Od tego momentu moduł gotowy jest do pracy.

Przebieg konfiguracji w Tera Term przedstawiono na rysunku 3. Moduł obsługuje prędkości transmisji pomiędzy 1200-230400 bps, producent jednak nie zaleca ustawiania większej niż 57600 bps ze względu na możliwe przekłamania w transmisji. Komendą AT+BAUD=xxxx można ustawić wymaganą prędkość transmisji. Jeżeli nie jest wymagana pełna moc nadajnika możemy dostosować ją do wymogów aplikacji (zasięgu) komendą AT+RFPM=x gdzie x=0-8 ustawia moc +4 dBm do -40 dBm zgodnie z dokumentacją. Komenda AT+RESET restartuje moduł, a AT+DEFAULT przywraca ustawienia domyślne.

Po konfiguracji moduł gotowy jest do sparowania. Do tego celu użyjemy smartfona z systemem Android i zainstalowanym monitorem portu szeregowego Bluetooth. W moim przypadku jest to Serial Bluetooth Terminal 1.29 dostępny w sklepie Google Play, którego autorem jest Kai Morich. Pierwszą czynnością jest włączenie interfejsu Bluetooth w smartfonie, następnie w aplikacji terminala należy zeskanować dostępne urządzenia (**rysunek 4**). Na liście dostępnych modułów znajduje się także ATWT01, dla którego należy zdefiniować profile usług. Konfiguracji dokonujemy poprzez wybór i przytrzymanie nazwy

| 19:10 🖪                   |       |
|---------------------------|-------|
| ← Bluetooth LE Profile    | ~     |
| ○ Predefined              | i     |
| Oustom                    |       |
| Service UUID              |       |
| 00001234-0000-1000-8000   | -0080 |
| Read characteristic UUID  |       |
| 00001236-0000-1000-8000   | -0080 |
| Write characteristic UUID |       |
| 00001235-0000-1000-8000   | -0080 |
|                           |       |
|                           |       |
|                           |       |
|                           |       |
|                           |       |
|                           |       |
|                           |       |
|                           |       |
|                           |       |
| < ◎ ■                     |       |

Rysunek 5. Definiowanie UUID

#### **MINIPROJEKTY**

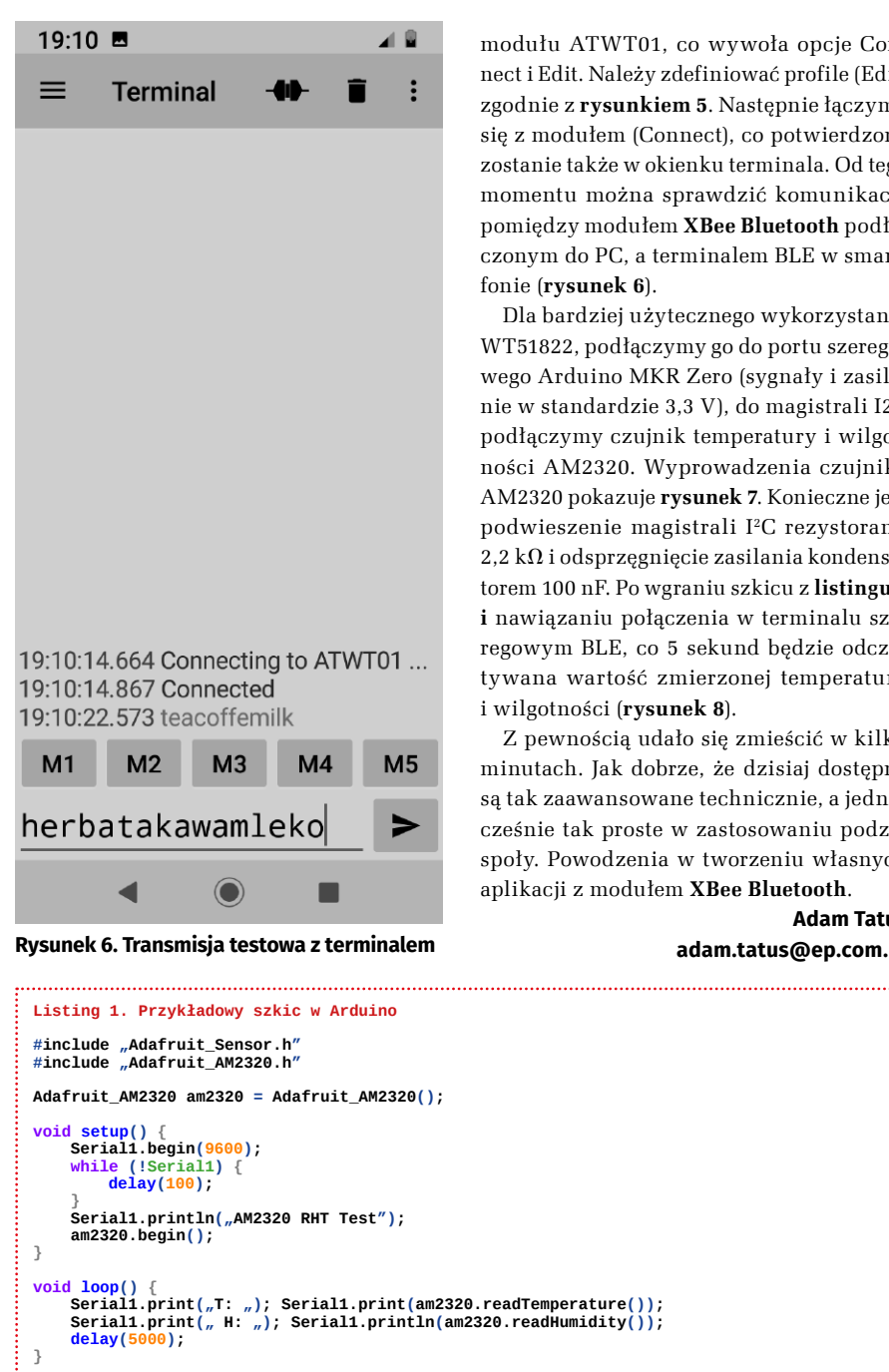

- REKLAMA

modułu ATWT01, co wywoła opcje Connect i Edit. Należy zdefiniować profile (Edit) zgodnie z **rysunkiem 5**. Następnie łaczymy się z modułem (Connect), co potwierdzone zostanie także w okienku terminala. Od tego momentu można sprawdzić komunikację pomiędzy modułem XBee Bluetooth podłączonym do PC, a terminalem BLE w smartfonie (rysunek 6).

Dla bardziej użytecznego wykorzystania WT51822, podłaczymy go do portu szeregowego Arduino MKR Zero (sygnały i zasilanie w standardzie 3,3 V), do magistrali I2C podłączymy czujnik temperatury i wilgotności AM2320. Wyprowadzenia czujnika AM2320 pokazuje rysunek 7. Konieczne jest podwieszenie magistrali I<sup>2</sup>C rezystorami 2,2 k $\Omega$  i odsprzegnięcie zasilania kondensatorem 100 nF. Po wgraniu szkicu z listingu 1 i nawiązaniu połączenia w terminalu szeregowym BLE, co 5 sekund będzie odczytywana wartość zmierzonej temperatury i wilgotności (rysunek 8).

Z pewnością udało się zmieścić w kilku minutach. Jak dobrze, że dzisiaj dostępne są tak zaawansowane technicznie, a jednocześnie tak proste w zastosowaniu podzespoły. Powodzenia w tworzeniu własnych aplikacji z modułem XBee Bluetooth.

.....

Adam Tatuś adam.tatus@ep.com.pl

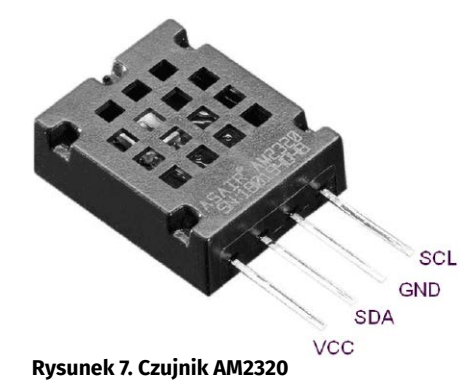

| 20:04                                                                                                    |                                                                                                    |                                                                                                    |                                                                                                    |      |
|----------------------------------------------------------------------------------------------------|----------------------------------------------------------------------------------------------------|----------------------------------------------------------------------------------------------------|----------------------------------------------------------------------------------------------------|------|
| ≡                                                                                                    | Termi                                                                                                    | nal -                                                                                                    | 4) î                                                                                                    | i :  |
| 20:03:02<br>20:03:04<br>20:03:05<br>20:03:15<br>20:03:15<br>20:03:20<br>20:03:20<br>20:03:25<br>20:03:30<br>20:03:45<br>20:03:55<br>20:04:00<br>20:04:10<br>20:04:14 | 2.791 Cc<br>5.500 AN<br>5.500 AN<br>5.500 T:<br>5.543 T:<br>5.543 T:<br>5.543 T:<br>5.543 T:<br>5.543 T:<br>5.543 T:<br>5.543 T:<br>5.543 T:<br>5.704 T:<br>5.716 T:<br>5.716 T:<br>5.716 T:<br>5.740 T:<br>5.740 T:<br>5.740 T:<br>5.741 T:<br>5.804 T:<br>5.804 | onnectin<br>23.00 H<br>23.00 H<br>23.00 H<br>23.00 H<br>23.00 H<br>23.00 H<br>23.00 H<br>22.90 H<br>22.90 H<br>22.90 H<br>22.90 H<br>22.90 H<br>22.90 H<br>22.90 H<br>22.90 H<br>22.80 H<br>22.80 H<br>22.80 H<br>22.80 H | g to ATW<br>HT Test<br>: 54.90<br>: 54.80<br>: 54.80<br>: 54.80<br>: 54.70<br>: 54.70<br>: 54.70<br>: 54.70<br>: 54.30<br>: 54.30<br>: 54.30<br>: 54.30<br>: 54.30<br>: 54.30<br>: 54.30 | /ТО1 |
| M1                                                                                                    | M2                                                                                                    | М3                                                                                                    | M4                                                                                                    | M5   |
|                                                                                                    |                                                                                                    |                                                                                                    |                                                                                                    | >    |
|                                                                                                    | •                                                                                                    |                                                                                                    |                                                                                                    |      |

Rysunek 8. Działanie aplikacji przykładowej